Procedimento de atualização do benefício de Auxílio Transporte, conforme Art. 5° da Instrução Normativa nº 207, de 21 de outubro de 2019. O procedimento é realizado pelo SouGov.br, por meio do aplicativo para *smartphone* ou pelo site <u>https://sougov.economia.gov.br/sougov/login</u>.

Antes de solicitar o auxílio transporte é necessário que o endereço cadastrado no sistema esteja atualizado de acordo com os dados no IR da Receita Federal . Caso o endereço não seja mesmo, você deverá atualizá-lo, evitando atrasos na análise e concessão do seu benefício.

1. Após fazer login no SouGov.br, você já visualizará na tela inicial o item "Solicitações", onde serão disponibilizados diversos serviços. Para iniciar o procedimento, clique em "Auxílio Transporte".

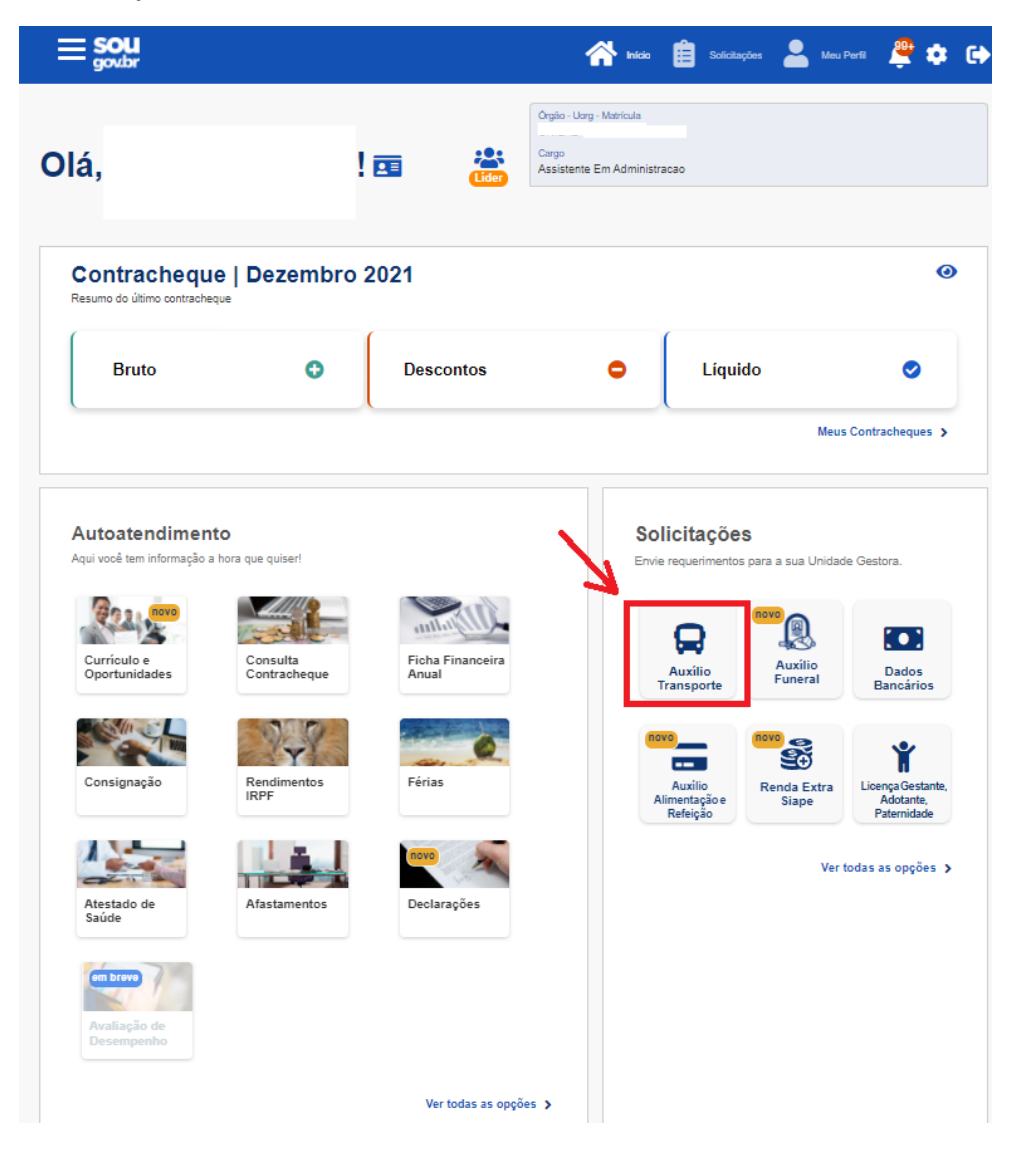

 Será exibida a tela a seguir, informando a data de adesão e os valores mensais. Clique em "Alterar Auxílio Transporte". Caso não possua Auxílio Transporte ainda, será exibida a segunda imagem, informando o valor do desconto estimado. Neste caso, clique em "Solicitar Auxílio Transporte".

**Obs.:** Sempre incidirá sobre o auxílio transporte o desconto de 6% proporcional a 22 dias, conforme o <u>Decreto Nº 2.880, de 15 de dezembro de 1998</u>.

| < Auxílio Tran                                                                                                    | sporte                                                                     |                                                                              |                                                                                                    |
|----------------------------------------------------------------------------------------------------|----------------------------------------------------------------------------|------------------------------------------------------------------------------|----------------------------------------------------------------------------------------------------|
| A                                                                                                    |                                                                            | Auxílio Transporte                                                           | início 📋 Solicitações 💄 Meu Perfi                                                                       |
| ATENÇÃO!                                                                                                    |                                                                            |                                                                              |                                                                                                    |
| Você já possui Auxílio Transporte                                                                                                    |                                                                            |                                                                              |                                                                                                    |
| Data de Adesão<br>Valor mensal bruto<br>Valor mensal da sua<br>participação (6%)<br>Valor mensal líquido<br>Alterar Auxílio T<br>Encerrar Auxílio | Auxílio Transporte<br>29/11/2021<br>R\$ 695,20<br>R\$ 107,67<br>R\$ 587,53 | Você ainda năc<br>O valor estimado de desconto é de R\$ 107,67 c<br>Solicita | ATENÇÃOI<br>o possui Auxilio Transporte<br>onsiderando a sua participação de 6% proporcional a 22 dias. |

3. Na próxima tela, você irá confirmar se os endereços de residência e de trabalho estão corretos. Se houver algum erro, clique no "lápis" (ícone de editar), faça a alteração e clique em "Avançar":

| Endereço                             | 2<br>Ida | 3<br>Volta    | 4<br>Conferência |
|--------------------------------------|----------|---------------|------------------|
| Verifique seus endereços cadastrados |          |               |                  |
| Endereço Residencial                 | em ca    | iso de altera | ação:            |
| Voltar Se n                          | ão houve | er alteração  | Avançar          |

4. Adicione, na próxima tela, os percursos de ida e o de volta, indicando o meio de transporte, o número e nome da linha e o valor da tarifa. Após preenchimento dessas informações, clique em "Adicionar".

| 1<br>Endereço                              | 2<br>Ida | 3<br>Volta | 4<br>Conferência |
|--------------------------------------------|----------|------------|------------------|
| Adicione um percurso de ida.               |          |            | ^                |
| Selecione o meio de transporte do percurso |          |            |                  |
|                                            |          |            | <b>*</b>         |
| Número e nome da linha *                   |          |            |                  |
| Valor do percurso *                        |          |            |                  |
|                                            |          |            | Adicionar 🕒      |
| Lista dos percursos adicionados:           |          |            |                  |
| Voitar                                     |          |            | Avançar          |

5. Será possível visualizar o primeiro percurso adicionado; caso precise alterá-lo, clique no "lápis" (ícone de edição). Se houver um segundo percurso de ida, preencha as informações e clique em "adicionar" novamente. Se não houver, clique em "Avançar".

| dicione um percurso (            | de ida      |           |
|----------------------------------|-------------|-----------|
| Selecione o meio de transporte o | do percurso |           |
| Número e nome da linha *         |             |           |
| Valor do percurso *              |             |           |
|                                  |             | Adicionar |
| ista dos percursos adicion       | ados:       |           |
|                                  |             | <br>-     |

6. Agora adicione as informações do percurso de volta, de maneira similar às etapas 4 e 5.

| 1<br>Endereço                              | 2<br>Ida    | 3<br>Volta | 4<br>Conferência |
|--------------------------------------------|-------------|------------|------------------|
| Adicione um percurso de volta              |             |            | ^                |
| Selecione o meio de transporte do percurso | <u>ج</u> pr | eencher    | •                |
| Número e nome da linha *                   | V           |            |                  |
| Valor do percurso *                        | 6           |            |                  |
|                                            |             |            | Adicionar        |
| Lista dos percursos adicionados:           |             |            |                  |
| Voltar                                     |             |            | Avançar          |

7. Confira o percurso de volta adicionado. Depois clique em "Avançar".

| 1<br>Endereço                        | 2<br>Ida     | 3<br>Volta | 4<br>Conferência |
|--------------------------------------|--------------|------------|------------------|
| Adicione um percurso de v            | volta        |            | ^                |
| Selecione o meio de transporte do pe | rcurso       |            | ~                |
| Número e nome da linha *             |              |            |                  |
| Valor do percurso *                  |              |            |                  |
|                                      |              |            | Adicionar 🕒      |
| Lista dos percursos adicionado       | S:           |            |                  |
| 1.º Percurso                         | Ônibus comum | Ľ          | Ť                |
| Voltar                               |              |            | Avançar          |

8. Selecione a quantidade de dias por mês a serem utilizados o auxílio transporte. O SouGov.br fará o cálculo dos valores do auxílio, por dia, por mês e o valor do desconto estimado de sua participação. Caso os roteiros de ida e volta não estejam exibidos, clique nas "setas" indicadas para que seja possível conferi-los. Caso esteja tudo correto, clique em "Avançar".

| 1<br>Endereço                           | 2<br>Ida           | 3<br>Volta | 4<br>Conferência |
|-----------------------------------------|--------------------|------------|------------------|
| Quantidade de dias por mês utilizando o | auxílio transporte |            |                  |
| Resumo                                  |                    |            | -                |
| Valor do auxílio diário solicitado:     |                    | R\$        | 24,40            |
| Valor do auxílio mensal estimado:       |                    | R\$        | 24,40            |
| Valor estimado da sua participação (6%) | ):                 | R\$        | 0,00             |
| Roteiro de Ida - 1 percursos            | adicionados        |            | ~                |
| Roteiro de Volta - 1 percurso           | s adicionados      |            | ×                |
| Voltar                                  |                    | -          | Avançar          |

9. Feito isso, será gerado um Termo de Responsabilidade", leia atentamente e clique em "Aceitar os Termos".

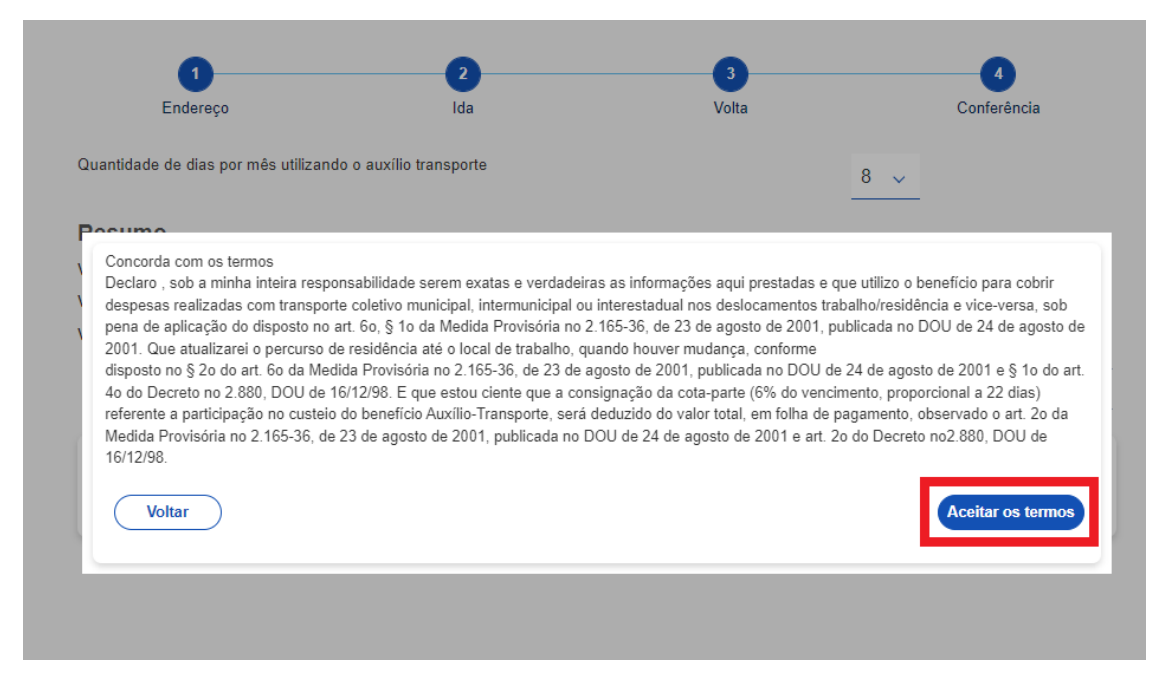

10. Após finalizar, o seu requerimento será avaliado pela Seção de Benefícios.

## Orientações finais:

De acordo com o Decreto 2.880 de 15/12/98, no seu artigo 4º, § 3º:

A autoridade que tiver ciência de que o servidor ou empregado apresentou informação falsa, deverá apurar de imediato, por intermédio de processo administrativo disciplinar, a responsabilidade do servidor ou empregado, com vista à aplicação da penalidade administrativa correspondente e reposição ao erário dos valores percebidos indevidamente, sem prejuízo das sanções penais cabíveis.

Da mesma forma, com fundamento na legislação e normativas vigentes, **o(a) servidor(a) deverá considerar o valor menos oneroso para a Administração Pública** quando houver duas ou mais tarifas distintas para o mesmo trajeto, nos dias e horários especificados para a utilização do transporte público.

Caso tenha alguma dúvida, enviar chamado: <u>http://chamados.cefet-rj.br/</u>